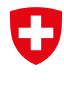

Schweizerische Eidgenossenschaft Confédération suisse Confederazione Svizzera Confederaziun svizra

Département fédéral de l'économie, de la formation et de la recherche DEFR Secrétariat d'Etat à l'économie SECO

# EasyGov : gestion des utilisateurs

Version 1.0 du 8 avril 2024

Afin que votre entreprise puisse utiliser SICHEM de manière optimale et que les collaborateurs obtiennent tous les accès nécessaires à leur travail, EasyGov offre la possibilité d'attribuer des droits et des rôles à différentes personnes et de gérer ceux-ci.

Ce document décrit la procédure à suivre pour inviter des personnes à utiliser SICHEM ainsi que les rôles et droits que vous pouvez leur attribuer. Il s'adresse en premier lieu aux personnes autorisées à signer et aux responsables des produits chimiques, mais aussi aux autres utilisateurs de SICHEM qui doivent déléguer des tâches et s'assurer que les collaborateurs peuvent travailler efficacement avec SICHEM.

Ce présent document complète les informations communiquées dans les **guides** pas-à-pas à l'attention des personnes autorisées à signer et des personnes responsables des produits chimiques, que nous vous prions de lire également.

## **Définir les droits**

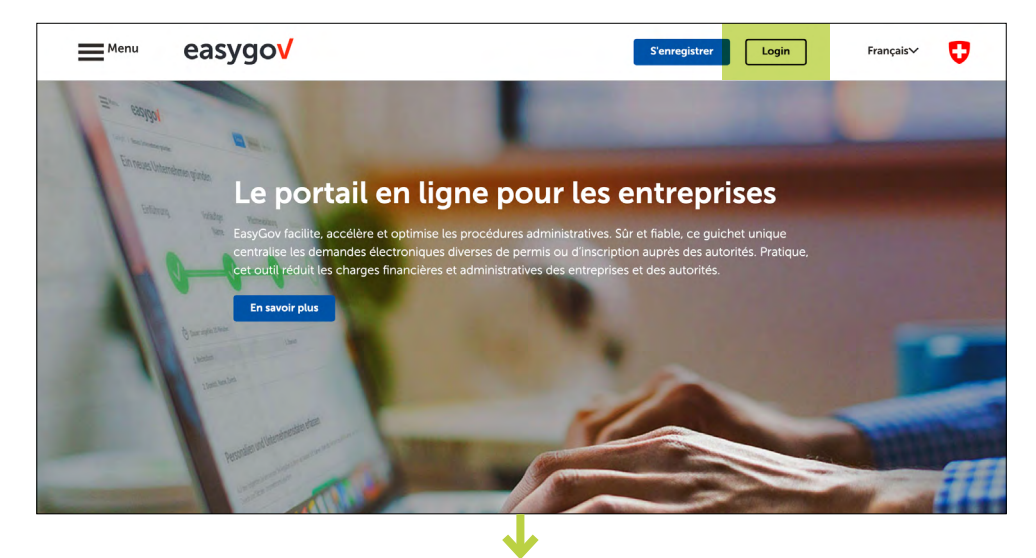

Connectez-vous à EasyGov à l'aide de votre CH-Login.

Après vous être connecté à EasyGov, vous vous trouvez dans le cockpit de la plateforme. Cliquez sur **Détails**, afin d'ouvrir une fenêtre présentant les détails de votre entreprise.

Pour accéder à la gestion des utilisateurs, sélectionnez **Gestion du compte**.

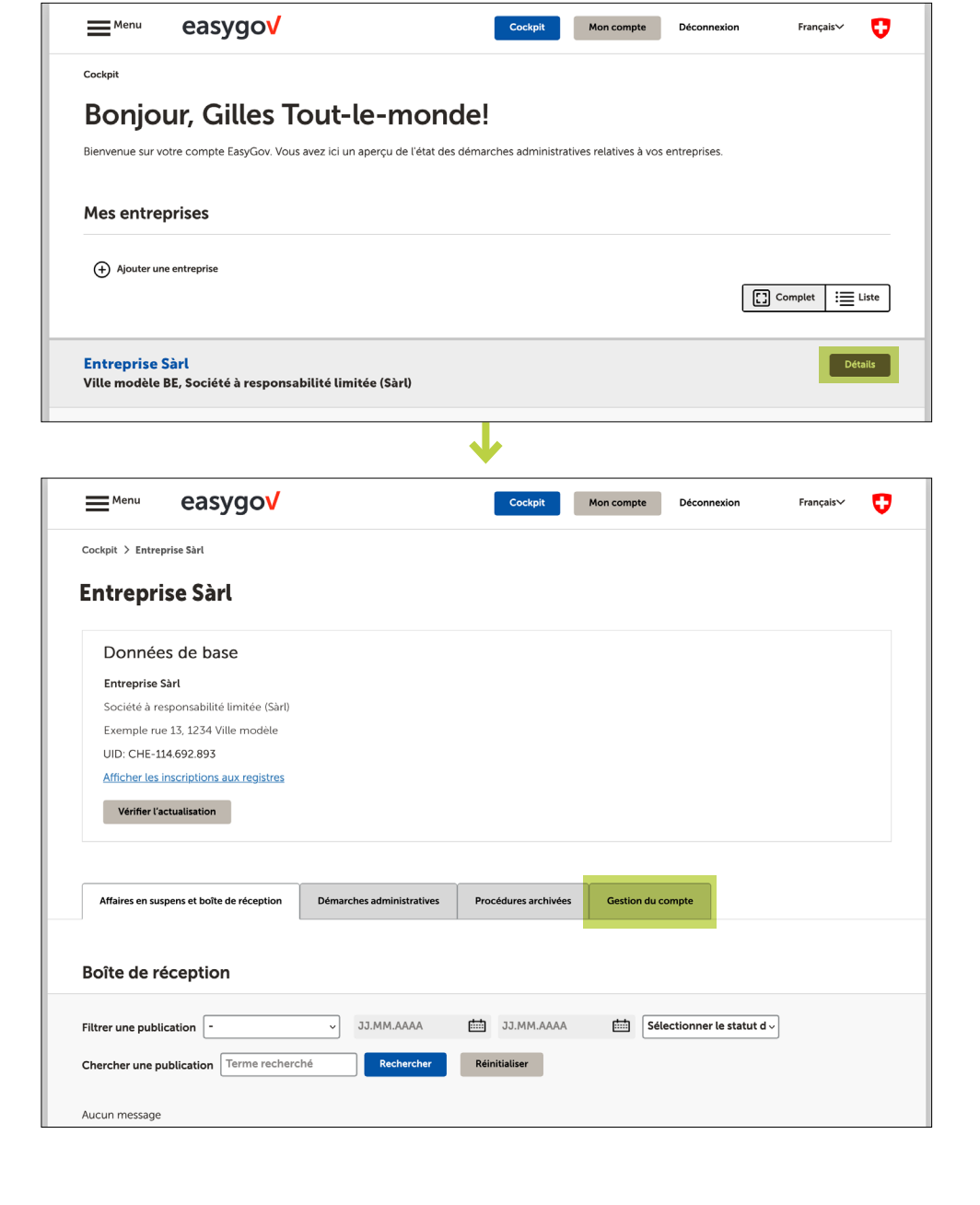

La fenêtre de *gestion du compte* affiche les utilisateurs déjà autorisés à utiliser EasyGov. Vous avez la possibilité d'ajouter de nouveaux utilisateurs en cliquant sur **Inviter une utilisatrice ou un utilisateur**.

| Cockpit > Entreprise S                                                                                                    | iàrl                                                                                  |                                      |                      |                   |                         |
|----------------------------------------------------------------------------------------------------|---------------------------------------------------------------------------------------|--------------------------------------|----------------------|-------------------|-------------------------|
| Entreprise                                                                                                    | Sàrl                                                                                  |                                      |                      |                   |                         |
| Données d                                                                                                    | e base                                                                                |                                      |                      |                   |                         |
| Entreprise Sàrl                                                                                                    |                                                                                       |                                      |                      |                   |                         |
| Société à respon                                                                                                    | sabilité limitée (Sàrl)                                                               |                                      |                      |                   |                         |
| Exemple rue 13,                                                                                                    | 1234 Ville modèle                                                                     |                                      |                      |                   |                         |
| UID: CHE-114.69                                                                                                    | 2.893                                                                                 |                                      |                      |                   |                         |
| Afficher les inscri                                                                                                    | ptions aux registres                                                                  |                                      |                      |                   |                         |
| Vérifier l'actuali                                                                                                    | sation                                                                                |                                      |                      |                   |                         |
|                                                                                                    |                                                                                       |                                      |                      |                   |                         |
|                                                                                                    |                                                                                       |                                      |                      |                   |                         |
|                                                                                                    |                                                                                       |                                      |                      |                   |                         |
|                                                                                                    |                                                                                       |                                      | ·                    |                   | 1                       |
| Affaires en suspens<br>Procuration e                                                                                                    | et boite de réception                                                                 | Démarches administratives            | Procédures archivées | Gestion du compte |                         |
| Affaires en suspens<br>Procuration e                                                                                                    | at boîte de réception<br>LP                                                           | Démarches administratives            | Procédures archivées | Gestion du compte | Établir une procuration |
| Affaires en suspens<br>Procuration e<br>Procuration pour l'enve<br>() Indisponible                                                                                                    | at boîte de réception<br>:-LP<br>oi en ligne d'actes de po                            | Démarches administratives            | Procédures archivées | Gestion du compte | Établir une procuration |
| Affaires en suspens<br>Procuration e<br>Procuration pour l'enve<br>() Indisponible                                                                                                    | at boîte de réception<br>I-LP<br>Di en ligne d'actes de po                            | Démarches administratives            | Procédures archivées | Gestion du compte | Établir une procuration |
| Affaires en suspens<br>Procuration e<br>Procuration pour l'envi<br>1 Indisponible                                                                                                    | at boîte de réception<br>LP<br>Di en ligne d'actes de po                              | Démarches administratives            | Procédures archivées | Gestion du compte | Établir une procuration |
| Affaires en suspens<br>Procuration e<br>Procuration pour l'enve<br>1 Indisponible<br>Utilisateurs au                                                                                           | et boîte de réception<br>LP<br>ui en ligne d'actes de po<br>utorisés                  | Démarches administratives            | Procédures archivées | Gestion du compte | Établir une procuration |
| Affaires en suspens<br>Procuration e<br>Procuration pour l'enve<br>1 Indisponible<br>Utilisateurs au<br>Filtres Prénom, 1                                                                      | et boîte de réception<br>LP<br>oi en ligne d'actes de po<br>utorisés                  | Démarches administratives<br>ursuite | Procédures archivées | Gestion du compte | Établir une procuration |
| Affaires en suspens<br>Procuration pour l'enve<br>Trocuration pour l'enve<br>Indisponible<br>Utilisateurs au<br>Filtres Prénom, r                                                              | at boîte de réception<br>I-LP<br>Di en ligne d'actes de po<br>Latorisés               | Démarches administratives            | Procédures archivées | Gestion du compte | Établir une procuration |
| Affaires en suspens<br>Procuration e<br>Procuration pour l'enve<br>i Indisponible<br>Utilisateurs au<br>Filtres Prénom, r                                                                      | et boite de réception<br>I-LP<br>Di en ligne d'actes de po<br>utorisés                | Démarches administratives            | Procédures archivées | Gestion du compte | Établir une procuration |
| Affaires en suspens<br>Procuration e<br>Procuration pour l'enve<br>i Indisponible<br>Utilisateurs au<br>Filtres Prénom, r<br>Gilles Tout-le-mond                                               | et boîte de réception                                                                 | Démarches administratives            | Procédures archivées | Gestion du compte | Établir une procuration |
| Affaires en suspens<br>Procuration e<br>Procuration pour l'enve<br>() indisponible<br>Utilisateurs au<br>Filtres Prénom, r<br>Gilles Tout-le-monde<br>g.tout-le-monde@er                       | et boîte de réception<br>LP<br>utorisés<br>nom Dém<br>e - Accès total<br>htreprise.ch | Démarches administratives            | Procédures archivées | Gestion du compte | Établir une procuration |
| Affaires en suspens<br>Procuration e<br>Procuration pour l'enve<br>() indisponible<br>Utilisateurs au<br>Filtres Prénom, r<br>Gilles Tout-le-mond<br>g.tout-le-monde@er<br>Sandra Muster - Acc | et boîte de réception<br>LP<br>utorisés<br>                                           | Démarches administratives            | Procédures archivées | Gestion du compte | Établir une procuration |

Vous vous trouvez maintenant dans la gestion des utilisateurs d'EasyGov, où vous avez la possibilité d'attribuer des droits d'accès aux personnes que vous avez désignées. Saisissez d'abord l'adresse électronique de la personne que vous souhaitez inviter. Veillez à utiliser la bonne, car le processus d'invitation lié à l'attribution des droits repose sur l'adresse électronique indiquée.

## **Gestion des utilisateurs**

| Menu                          | easygov                                                                                                    | Cockpit                                                        | Mon compte           | Déconnexion          | Français∨            | 0 |
|-------------------------------|----------------------------------------------------------------------------------------------------|----------------------------------------------------------------|----------------------|----------------------|----------------------|---|
| Cockpit > Entrep              | orise Sàrl > Gestion des utilisateurs                                                                               |                                                                |                      |                      |                      |   |
| Gestion                       | des utilisateurs                                                                                                    |                                                                |                      |                      |                      |   |
| Accordez ici les              | droits d'accès aux démarches administratives à la pe                                                                | rsonne ci-dessous.                                             |                      |                      |                      |   |
| Adresse e-mail*               |                                                                                                    |                                                                |                      |                      |                      |   |
| Possibilité d<br>consenteme   | 'inviter d'autres utilisateurs, de leur accorder ou de le<br>ent. Autorisation de lecture et d'envoi pour toutes le | eur révoquer des autorisations<br>s démarches administratives. | s et de leur octroye | r des procurations e | t des déclarations d | e |
| Accès limite<br>Possibilité d | á<br>e traiter ou d'envoyer des démarches administrative                                                            | s conformément aux autorisa                                    | tions accordées ci-  | dessous.             |                      |   |
| Inviter une utili             | satrice ou un utilisateur Annuler                                                                                   |                                                                |                      |                      |                      |   |

#### Aucune condition préalable pour les nouveaux utilisateurs.

Possibilité de traiter ou d'envoyer des démarches administratives conformément aux autorisations accordées ci-dessous

consentement. Autorisation de lecture et d'envoi pour toutes les démarches administratives

Veuillez noter que les personnes que vous souhaitez inviter n'ont pas besoin d'être enregistrées sur EasyGov ni de disposer d'un CH-Login au moment de l'invitation. Ces étapes peuvent être effectuées après l'invitation.

Possibilité d'inviter d'autres utilisateurs, de leur accorder ou de leur révoguer des autorisations et de leur octrover des procurations et des déclarations de

Dans l'étape suivante, vous définissez le type d'accès pour la personne que vous souhaitez inviter. Vous pouvez choisir entre les types d'accès suivants :

- Accès total
- Accès limité

### Accès total

Accès total

🔵 Accès limité

Les utilisateurs disposant d'un accès total à EasyGov (appelés administrateurs EasyGov) peuvent inviter d'autres utilisateurs, accorder et retirer des autorisations, ainsi que délivrer des procurations et des déclarations de consentement. Ils disposent d'autorisations de lecture, de traitement et d'envoi pour toutes les prestations administratives proposées dans EasyGov (donc également pour SICHEM). Ne sélectionnez cette option que si vous souhaitez donner à la personne à inviter des droits d'administrateur sur EasyGov.

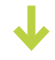

#### Accès limité

L'option Accès limité vous permet d'adapter les droits que vous souhaitez attribuer. Afin d'autoriser une personne à utiliser SICHEM, 1) sélectionnez Accès limité, 2) vérifiez si l'option Pas d'autorisation est sélectionnée sous Toutes les démarches administratives au début de la liste et 3) faites défiler jusqu'à Conditions de travail. Sous Conditions de travail, vous trouvez également la rubrique SICHEM.

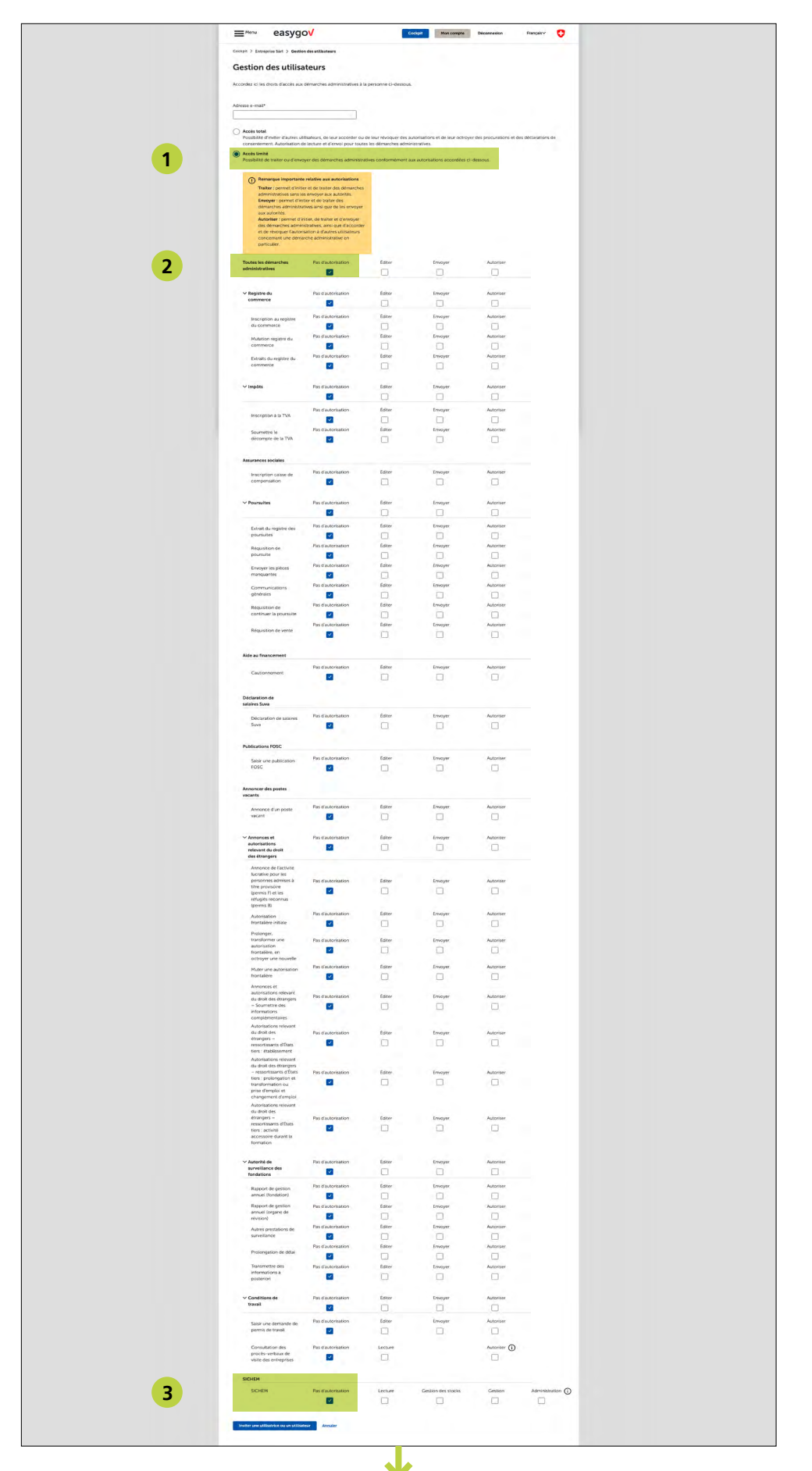

#### L'option Pas d'autorisation est

activée par défaut dans la rubrique *SICHEM*. Vous avez ici la possibilité d'attribuer un rôle ainsi que les droits correspondants au nouvel utilisateur.

| d'autorisation | Lecture  | Gestion des stocks | Gestion | Administration ( |
|----------------|----------|--------------------|---------|------------------|
|                |          |                    |         | Administration   |
| $\checkmark$   |          |                    |         |                  |
|                |          |                    |         |                  |
|                | <u> </u> |                    |         |                  |

Les différents rôles comportent notamment les droits suivants :

#### Administration

- Consulter et modifier toutes les informations saisies dans SICHEM.
- Autoriser ou inviter des personnes à utiliser SICHEM.

#### Gestion

- Consulter et modifier toutes les informations saisies dans SICHEM.
   **Exception :** dans SICHEM, la section Gestion peut *uniquement* être consultée.
- Autoriser ou inviter des personnes à utiliser SICHEM.

#### Gestion des stocks

- Consulter et modifier toutes les informations saisies dans SICHEM.
- Modifier les données et les informations saisies sous Stockage.

#### Lecture

· Consulter toutes les informations saisies dans SICHEM.

#### **Comprendre les rôles SICHEM**

Le système de rôles SICHEM est conçu de manière à ce que les droits des rôles les plus restreints soient toujours inclus dans les rôles plus complets. Ainsi, le rôle *administration* contient tous les droits attribués aux rôles *gestion, gestion des stocks* et *lecture.* Le rôle *gestion* inclut les rôles *gestion des stocks* et *lecture,* et ainsi de suite. Pour cette raison, les rôles plus restreints sont également sélectionnés lorsque des rôles plus complets le sont.

Après avoir sélectionné le rôle souhaité, le menu déroulant *Autorisation pour les sites* s'affiche. Vous pouvez choisir ici le ou les sites auxquels s'applique l'autorisation, choisie parmi les possibilités suivantes :

#### Tous

Le rôle choisi s'applique à tous les sites de l'entreprise.

**Un site uniquement** (format : REE : A12345678, nom du lieu, localité, rue) Le rôle est appliqué au site sélectionné. Les utilisateurs ont des droits exclusivement pour ce site et peuvent (si leur rôle le permet) inviter des utilisateurs du site sélectionné.

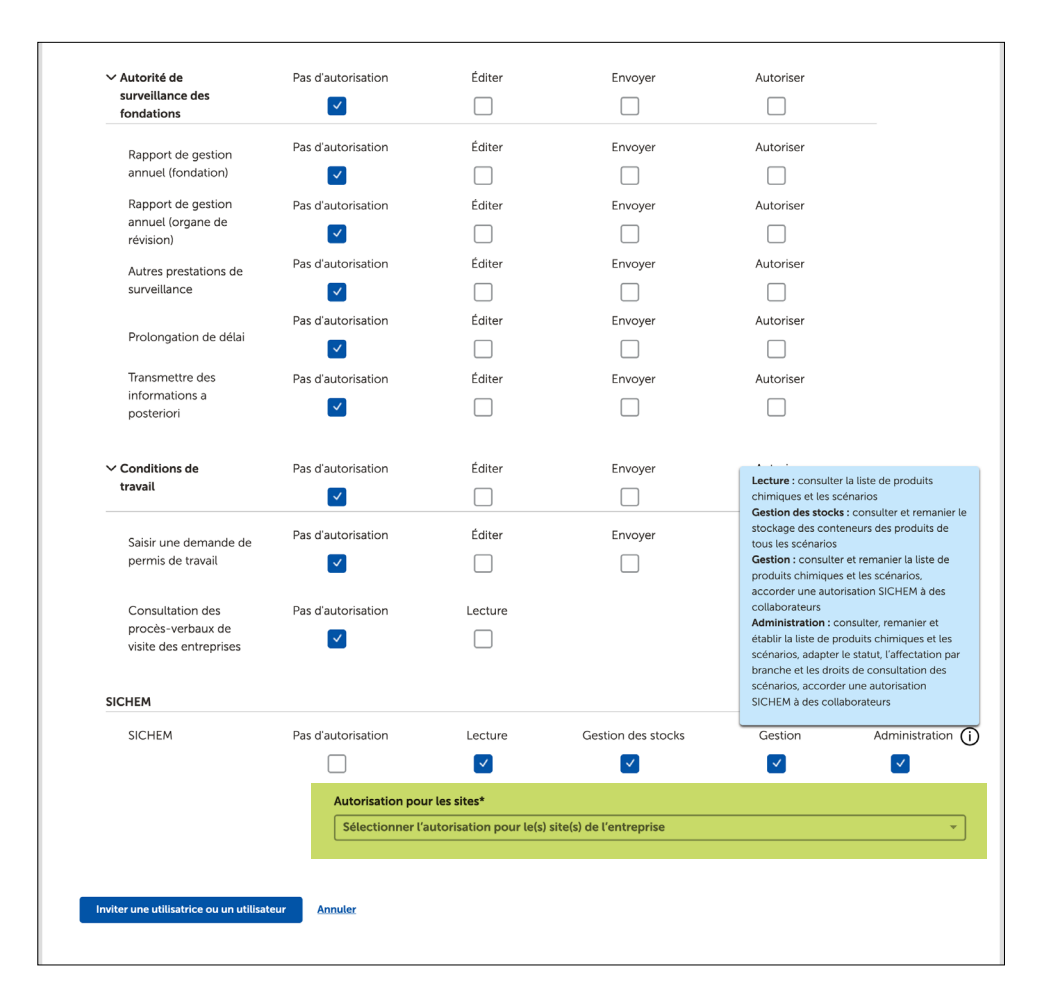

Si le rôle doit être appliqué à plusieurs sites mais pas à tous, vous pouvez sélectionner les entrées souhaitées les unes après les autres. Si vous souhaitez supprimer un site de la sélection, cliquez sur le symbole 🗐. Lorsque vous avez terminé de modifier l'autorisation pour les sites, cliquez sur **Inviter une utilisatrice ou un utilisateur.** La personne invitée reçoit ensuite un e-mail l'informant qu'elle a été invitée à utiliser EasyGov. Celui-ci contient également une brève description de la manière dont l'inscription peut être acceptée.

Après avoir cliqué sur **Inviter une utilisatrice ou un utilisateur,** vous êtes automatiquement redirigé vers *Gestion du compte.* 

Sous *Invitations,* vous trouvez les détails de l'invitation effectuée.

## Inviter une utilisatrice ou un utilisateur

|                                                                                                    |                                                                                                    |                                                                               |                                                                    |                                           | · •                                                                                                    |
|----------------------------------------------------------------------------------------------------|----------------------------------------------------------------------------------------------------|-------------------------------------------------------------------------------|--------------------------------------------------------------------|-------------------------------------------|----------------------------------------------------------------------------------------------------|
| Cockpit > Entreprise Sà                                                                                                    | rl                                                                                                    |                                                                               |                                                                    |                                           |                                                                                                    |
| Entreprise S                                                                                                    | Sàrl                                                                                                    |                                                                               |                                                                    |                                           |                                                                                                    |
| Données de                                                                                                    | base                                                                                                    |                                                                               |                                                                    |                                           |                                                                                                    |
| Entreprise Sàrl                                                                                                    |                                                                                                    |                                                                               |                                                                    |                                           |                                                                                                    |
| Société à responsa                                                                                                    | bilité limitée (Sàrl)                                                                                                    |                                                                               |                                                                    |                                           |                                                                                                    |
| Exemple rue 13, 12                                                                                                    | 34 Ville modèle                                                                                                    |                                                                               |                                                                    |                                           |                                                                                                    |
| UID: CHE-114.692.                                                                                                    | 393                                                                                                    |                                                                               |                                                                    |                                           |                                                                                                    |
| Amoner les inscript                                                                                                    | ions aux registres                                                                                                    |                                                                               |                                                                    |                                           |                                                                                                    |
| Vérifier l'actualisa                                                                                                    | tion                                                                                                    |                                                                               |                                                                    |                                           |                                                                                                    |
| Affaires en suspens et                                                                                                    | boîte de réception                                                                                                    | Démarches administratives                                                     | Procédures archivées                                               | Gestion du compte                         |                                                                                                    |
|                                                                                                    |                                                                                                    |                                                                               |                                                                    |                                           |                                                                                                    |
| Procuration e-                                                                                                    | LP                                                                                                    |                                                                               |                                                                    |                                           |                                                                                                    |
|                                                                                                    | en ligne d'actes de nour                                                                                                    | suite                                                                         |                                                                    |                                           |                                                                                                    |
|                                                                                                    | en light à déces de pour                                                                                                    | Surce                                                                         |                                                                    |                                           | Etablir une procuration                                                                                    |
|                                                                                                    |                                                                                                    |                                                                               |                                                                    |                                           |                                                                                                    |
|                                                                                                    |                                                                                                    |                                                                               |                                                                    |                                           |                                                                                                    |
| Utilisateurs au                                                                                                    | torisés                                                                                                    |                                                                               |                                                                    |                                           |                                                                                                    |
|                                                                                                    |                                                                                                    |                                                                               |                                                                    |                                           |                                                                                                    |
| Filtres Prénom, no                                                                                                    | m Démar                                                                                                    | che administrative                                                            |                                                                    | Lieu d'exploitation                       |                                                                                                    |
| Filtres Prénom, no                                                                                                    | m Démar                                                                                                    | che administrative                                                            | ·                                                                  | Lieu d'exploitation                       | <b>~</b>                                                                                                   |
| Filtres Prénom, no                                                                                                    | - Accès total                                                                                                    | che administrative                                                            | *                                                                  | Lieu d'exploitation                       | · · ·                                                                                                    |
| Filtres Prénom, no<br>Gilles Tout-le-monde<br>g.tout-le-monde@entr                                                                                                    | - Accès total<br>eprise.ch                                                                                                    | che administrative                                                            | • (                                                                | Lieu d'exploitation                       | TRenoncer aux droits d'accès                                                                               |
| Gilles Tout-le-monde@entr                                                                                                    | m Démar                                                                                                    | che administrative                                                            | • ) (                                                              | Lieu d'exploitation                       | Renoncer aux droits d'accès                                                                                |
| Filtres Prénom, no<br>Gilles Tout-le-monde<br>g.tout-le-monde@entr<br>Sandra Muster - Accès                                                                                                    | m Démar                                                                                                    | che administrative                                                            | • ) (                                                              | Lieu d'exploitation<br>Modifier les autor | Renoncer aux droits d'accès                                                                                |
| Filtres Prénom, no<br>Gilles Tout-le-monde<br>g.tout-le-monde@entr<br>Sandra Muster - Accès<br>s.muster@firma.ch                                                                                                    | m Démar                                                                                                    | che administrative                                                            | • ) [                                                              | Lieu d'exploitation                       | Renoncer aux droits d'accès                                                                                |
| Filtres Prénom, no<br>Gilles Tout-le-monde<br>g.tout-le-monde@entr<br>Sandra Muster - Accès<br>s.muster@firma.ch                                                                                                    | m Démar                                                                                                    | che administrative                                                            | • ) [                                                              | Lieu d'exploitation                       | Renoncer aux droits d'accès                                                                                |
| Filtres Prénom, no<br>Gilles Tout-le-monde<br>g. tout-le-monde@entr<br>Sandra Muster - Accès<br>s. muster@firma.ch                                                                                                    | m Démar                                                                                                    | che administrative                                                            | • ) [                                                              | Lieu d'exploitation                       | Renoncer aux droits d'accès                                                                                |
| Filtres Prénom, no<br>Gilles Tout-le-monde<br>g. tout-le-monde@entr<br>Sandra Muster - Accès<br>s. muster@firma.ch<br>() Inviter une utilisati                                                                             | m Démar                                                                                                    | che administrative                                                            | • ) [                                                              | Lieu d'exploitation                       | Renoncer aux droits d'accès                                                                                |
| Filtres Prénom, no<br>Gilles Tout-le-monde<br>g.tout-le-monde@entr<br>Sandra Muster - Accès<br>s.muster@firma.ch<br>(+) Inviter une utilisati<br>Procurations                                                              | m Démar                                                                                                    | che administrative                                                            | v [                                                                | Lieu d'exploitation                       | Renoncer aux droits d'accès                                                                                |
| Filtres Prénom, no<br>Gilles Tout-le-monde<br>g. tout-le-monde@entr<br>Sandra Muster - Accès<br>s. muster@firma.ch<br>Thirter une utilisation<br>Procurations<br>Demandé                                                   | m Démar                                                                                                    |                                                                               | v )                                                                | Lieu d'exploitation Modifier les autor    | Renoncer aux droits d'accès                                                                                |
| Filtres Prénom, no<br>Gilles Tout-le-monde<br>g.tout-le-monde@entr<br>Sandra Muster - Accès<br>s.muster@firma.ch<br>() Inviter une utilisati<br>Procurations<br>Demandé<br>15.12.2023                                      | m Démar                                                                                                    | ionde                                                                         | v )                                                                | Lieu d'exploitation Modifier les autor    | Renoncer aux droits d'accès isations Retirer des droits Télécharger                                        |
| Filtres Prénom, no<br>Gilles Tout-le-monde<br>g.tout-le-monde@entr<br>Sandra Muster - Accès<br>s.muster@firma.ch<br>Thirter une utilisation<br>Procurations<br>Demandé<br>15.12.2023                                       | m Démar<br>- Accès total<br>eprise.ch<br>limité<br>ice ou un utilisateur<br>Demandeur<br>Gilles Tout-le-m<br>Gilles Tout-le-m         | ionde                                                                         | <ul> <li>Validé</li> <li>12.01.2024</li> <li>12.01.2024</li> </ul> | Lieu d'exploitation<br>Modifier les autor | Renoncer aux droits d'accès risations Retirer des droits Télécharger Télécharger                           |
| Filtres Prénom, no<br>Gilles Tout-le-monde<br>g. tout-le-monde@entr<br>Sandra Muster - Accés<br>s. muster@firma.ch<br>Thirter une utilisation<br>Procurations<br>Demandé<br>15.12.2023<br>15.12.2023                       | m Démar                                                                                                    | ionde                                                                         | <ul> <li>Validé</li> <li>12.01.2024</li> <li>12.01.2024</li> </ul> | Lieu d'exploitation Modifier les autor    | Renoncer aux droits d'accès risations Retirer des droits risations Télécharger Télécharger                 |
| Filtres Prénom, no<br>Gilles Tout-le-monde<br>g.tout-le-monde@entr<br>Sandra Muster - Accès<br>a.muster@firma.ch<br>Procurations<br>Demandé<br>15.12.2023<br>15.12.2023                                                    | m Démar<br>- Accès total<br>eprise.ch<br>limité<br>ice ou un utilisateur<br>Generateur<br>Gilles Tout-le-m<br>Gilles Tout-le-m        | ionde                                                                         | validé<br>12.01.2024<br>12.01.2024                                 | Lieu d'exploitation                       | Renoncer aux droits d'accès<br>isations Retirer des droits<br>Télécharger<br>Télécharger                   |
| Filtres Prénom, no<br>Gilles Tout-le-monde<br>g.tout-le-monde@entr<br>Sandra Muster - Accès<br>s.muster@firma.ch<br>for une utilisati<br>Procurations<br>Demandé<br>15.12.2023<br>Invitations<br>m.rossi@entreprise.ch     | m Démar<br>- Accès total<br>eprise.ch<br>limité<br>fice ou un utilisateur<br>Gilles Tout-le-m<br>Gilles Tout-le-m<br>Gilles Tout-le-m | ionde ation envoyée le 26.04.202 onible pour l'utilisateur mu                 | validé<br>12.01.2024<br>12.01.2024                                 | Lieu d'exploitation Modifier les autor    | Renoncer aux droits d'accès isations Retirer des droits isations Télécharger Télécharger Télécharger       |
| Filtres Prénom, no<br>Gilles Tout-le-monde<br>g.tout-le-monde@entr<br>Sandra Muster - Accès<br>s.muster@firma.ch<br>Inviter une utilisati<br>Procurations<br>Demandé<br>15.12.2023<br>Invitations<br>n.rossi@entreprise.ch | m Démar<br>- Accès total<br>eprise.ch<br>limité<br>ice ou un utilisateur<br>Gilles Tout-le-m<br>Gilles Tout-le-m<br>Gilles Tout-le-m  | tonde<br>tonde<br>tonde<br>tonde<br>tonde<br>tonde<br>tonde<br>tonde<br>tonde | Validé<br>12.01.2024<br>12.01.2024                                 | Lieu d'exploitation Modifier les autor    | Renoncer aux droits d'accès isations Retirer des droits isations Télécharger Télécharger Annuler Confirmer |

#### **Retirer des droits**

Si vous avez envoyé l'invitation par erreur, ou si vous avez par exemple indiqué une mauvaise adresse électronique ou sélectionné le mauvais rôle, vous pouvez supprimer l'invitation en cliquant sur **Retirer des droits.** Dans ce cas, la personne invitée reçoit un autre e-mail l'informant que l'invitation a été refusée.

#### Durée de validité de l'invitation

L'invitation est valable pendant deux semaines à partir du moment où elle est envoyée. Si la personne invitée ne se connecte pas à EasyGov dans ce délai et n'accepte pas l'invitation, elle est automatiquement supprimée.

Dès que la personne invitée s'est connectée à EasyGov et a accepté l'invitation, une notification s'affiche dans la gestion du compte sous *Invitations*. Pour valider définitivement l'accès pour la personne invitée, cliquez sur **Confirmer.** 

La personne invitée apparaît maintenant dans la gestion du compte de votre entreprise sous *Utilisateurs autorisés*. En cliquant sur **Modifier les autorisations** ou sur **Retirer des droits**, vous avez en tout temps la possibilité d'étendre, de restreindre ou de retirer les droits des utilisateurs invités.

Le processus d'invitation décrit dans ce document peut être répété autant de fois que nécessaire pour différents utilisateurs.

| Invitations           |                                                 |         |
|-----------------------|-------------------------------------------------|---------|
| m.rossi@entreprise.ch | Invitation envoyée le 26.04.2024                | Annuler |
|                       | Acceptation par l'utilisateur ou l'utilisatrice |         |
|                       | Mario Rossi, m.rossi@entreprise.ch              |         |
|                       | Administration (SICHEM)                         |         |

La personne invitée reçoit alors un e-mail l'informant que son invitation a été confirmée et qu'elle a accès aux services sélectionnés dans EasyGov. Elle est désormais autorisée à utiliser SICHEM.

| Filtres                        | Prénom, nom                                             | Démarche administrative | <ul> <li>Lieu d'exploitation</li> </ul> | Ŧ      |
|--------------------------------|---------------------------------------------------------|-------------------------|-----------------------------------------|--------|
| <b>Gilles T</b> o<br>g.tout-le | <b>out-le-monde -</b> Accès to<br>e-monde@entreprise.ch | tal                     | Renoncer aux droits d                   | accès  |
| <b>Sandra</b><br>s.muste       | <b>Muster -</b> Accès limité<br>r@firma.ch              |                         | Modifier les autorisations Retirer des  | iroits |
| Mario R                        | ossi - Accès limité                                     |                         | Medifier les substitutions Politer des  | dvolte |
| m.rossi@                       | afirma.ch                                               |                         | Modifier les autorisations              | irons  |